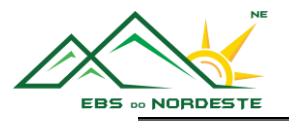

# ACESSO À CONTA EDU – OFFICE 365

Parte 1 – Acesso à conta EDU no Office 365

<u>Parte 2 – Configuração da primeira utilização do Office 365 (definição do fuso horário)</u> Parte 3 – Dados referentes à conta EDU

Para este tutorial iremos utilizar um utilizador fictício.

- Nome Luís Vaz de Camões
- Logon (Office 365) <u>LC241231@edu.azores.gov.pt</u>
- Email <u>Luis.VD.Camoes@edu.azores.gov.pt</u>
- Palavra-Passe <u>AsArmasEOsBaroesAssinalados@Cantol</u>

### PARTE 1 – ACESSO À CONTA EDU NO OFFICE 365

- 1. Iniciar um browser (ex.: Internet Explorer, Google Chrome, Firefox, Safari, Edge ou outros).
- 2. Escrever na barra de endereço login.microsoftonline.com.

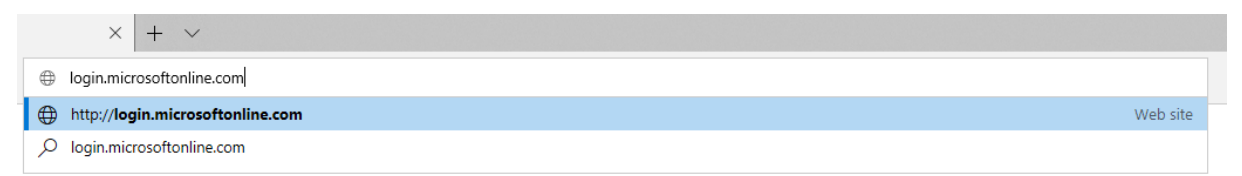

- 3. Introduzir o Logon (Office 365).
  - Neste caso <u>LC241231@edu.azores.gov.pt</u>

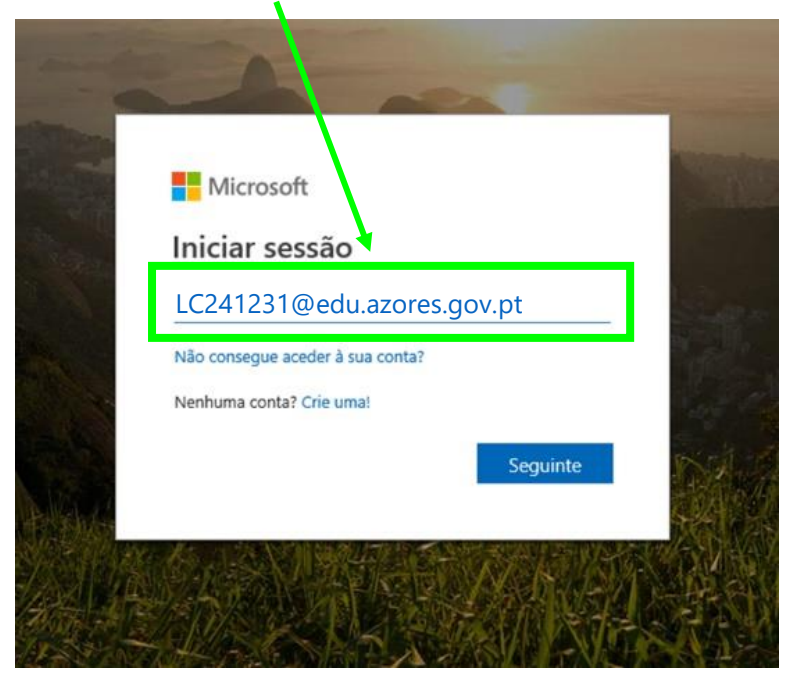

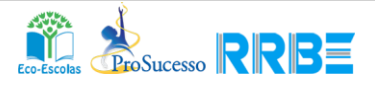

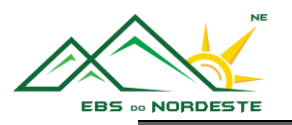

4. Introduzir a Palavra-Passe.

•

- Neste caso AsArmasEOsBaroesAssinalados@Cantol

  Microsoft
  C241231@cdu.azores.gov.pt
  Ditroduzir palavra-passe
  AsArmasEOsBaroesAssinalados@Cantol
  Esqueci-me da palavra-passe
- 5. Assinalar a opção "Não mostrar novamente" e selecionar:
  - Sim caso o computador seja seu;
  - Não caso o computador não seja seu.

#### Microsoft

LC241231@edu.azores.gov.pt

### Manter a sessão iniciada?

Fazer isto para reduzir o número de vezes que lhe é pedido para iniciar sessão.

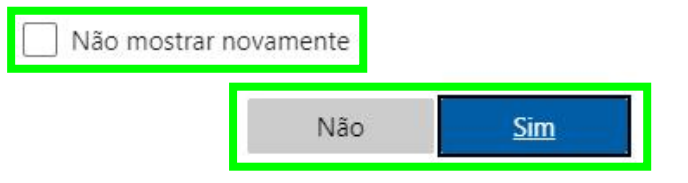

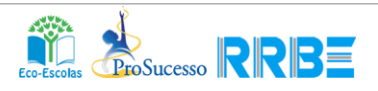

AL

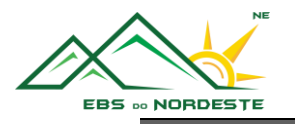

## PARTE 2 – CONFIGURAÇÃO DA PRIMEIRA UTILIZAÇÃO DO OFFICE 365 (DEFINIÇÃO DO FUSO HORÁRIO)

**Nota –** É muito importante definir corretamente o Fuso horário, para que as aulas apareçam às horas corretas.

1. No canto superior direito, carregar nas "Notificações".

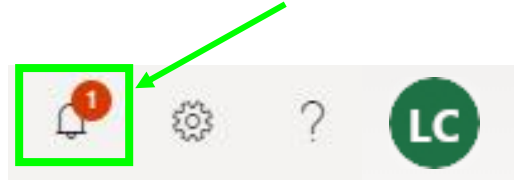

2. Na área das notificações, selecionar "defina o fuso horário do seu calendário. →"

| icações                                                                                                    | × |
|----------------------------------------------------------------------------------------------------|---|
|                                                                                                    |   |
| scolher o seu fuso horlirlo<br>definir a sua fotografia de perfil e<br>per lembretes, aceda ao Correio e          |   |
| definir a sua fotografia de perfil e<br>per lembretes, aceda ao Correio e<br>no fuso horário do seu calendário. → |   |

3. Selecionar "Fuso horário:".

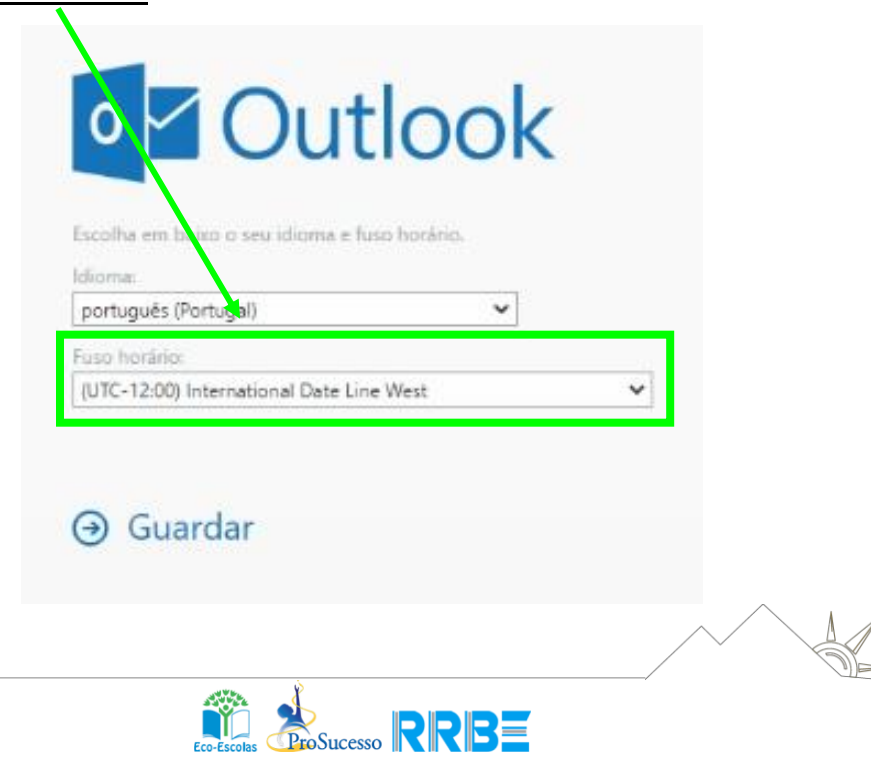

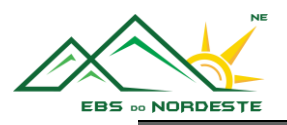

4. Escolher a opção "(UTC-01:00) Azores".

| Escolha em baixo o eu idioma e fuso horário.     |                |
|--------------------------------------------------|----------------|
| Idioma:                                          |                |
| português (Portugal)                             | ~              |
| Fuso horário:                                    | 121            |
| (UTC-12:00) International Date Line West         | ~              |
| (UTC-02:00) Coordinated Universal Time-02        |                |
| CUTC 02.00 MILL AMOUNT                           |                |
| (UTC-01:00) Azores                               |                |
| (UTC) Coordinated Universal Time                 |                |
| (UTC+00:00) Dublin, Edinburgh, Lisbon, London    |                |
| (UTC+00:00) Monrovia, Reykjavik                  |                |
| (UTC+01:00) Casablanca                           |                |
| (UTC+01:00) Amsterdam, Berlin, Bern, Rome, Sto   | ckholm, Vienna |
| (UTC+01:00) Belgrade, Bratislava, Budapest, Ljub | ijana, Prague  |
| (UTC+01:00) Brussels, Copenhagen, Madrid, Pari   | 5              |
| (UTC+01:00) Sarajevo, Skopje, Warsaw, Zagreb     |                |
| (UTC+01:00) West Central Africa                  |                |
| (UTC+02:00) Tripoli                              |                |
| (UTC+02:00) Windhoek                             |                |
| (UTC+02:00) Amman                                |                |
| (UTC+02:00) Athens, Bucharest                    |                |
| (UTC + 02:00) Beirut                             |                |
| (LITC+02:00) Cairo                               |                |
| for instantion and instantion                    |                |

5. Selecionar a opção "Guardar"

| a Outlook                           |   |
|-------------------------------------|---|
|                                     |   |
| Idioma:<br>português (Portugal)     |   |
| Fuso horáriu:<br>(UTC-01:00) Azores | ~ |
| ④ Guardar                           |   |
|                                     |   |
|                                     |   |
|                                     |   |

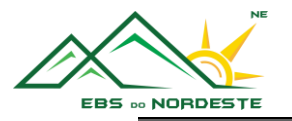

### PARTE 3 – DADOS REFERENTES À CONTA EDU

Breve explicação sobre os dados da conta EDU

Exemplo com um utilizador fictício:

- Nome Luís Vaz de Camões
- Logon (Office 365) LC241231@edu.azores.gov.pt
  - É utilizado para qualquer autenticação (entrar), quer na conta do Office 365 quer em outras aplicações como o Microsoft Teams ou o OneNote, por exemplo.
  - o <u>LC241231</u>
    - <u>LC</u> Iniciais do nome e apelido do utilizador
    - <u>24</u> Ano de nascença (19<u>24</u>)
    - <u>12</u> Mês de nascença (<u>12</u> dezembro)
    - <u>31</u> Dia de nascença (dia <u>31</u>)
- Email Luis.VD.Camoes@edu.azores.gov.pt
  - É, efetivamente, o endereço de correio eletrónico do utilizador. Sempre que alguém solicitar, este é o email oficial do aluno.
  - É composto pelo primeiro nome, seguido das iniciais de cada nome e finalmente o apelido. Neste caso, <u>Luís Vaz de Camões</u> gerou o email <u>Luis.VD.Camoes@edu.azores.gov.pt</u>
- Notas Tanto o Email como o Logon:
  - não são sensíveis a maiúsculas ou minúsculas, por isso, podem ser utilizadas letras maiúsculas ou minúsculas;
  - não têm acentos gráficos (agudo "´", grave "`" ou circunflexo "^") nem notações léxicas (til "~ ", trema "" " ou cedilha " ç ").

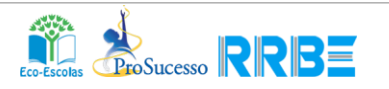